# Pikaopas Ilmanvaihtokoneen ohjausyksikön käyttöön

Asunnossa on Riots Ilmanvaihtokoneen ohjausyksikkö. Laite näyttää oletusarvoisesti ilmanvaihtokoneen tilan himmeästi valaistulla näytöllä. Näyttö kirkastuu jos vaihdat tai tarkistat nykyistä tilaa. Näytön numero vilkkuu kun tilaa asetetaan. Tunnistat seinällä olevan ilmanvaihtokoneen ohjausyksikkö-laitteen sen vasemman alareunan propelli-kuvakkeesta. Samankaltainen kuvake on ilmanvaihdolla myös mobiilisovelluksessa.

Lue tästä tarkemmat ohjeet kuinka vaihdat tai tarkistat ilmanvaihtokoneen tilan.

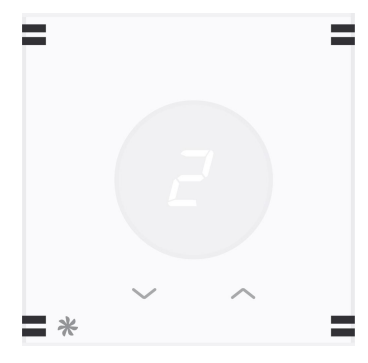

### Ilmanvaihtokoneen ohjausyksikkö

Ilmanvaihtokoneen ohjausyksikkö näyttää oletusarvoisesti asunnon ilmanvaihtokoneen tämänhetkisen tilan. Tilan vaihtaminen ja nykyisen tilan tarkistaminen tapahtuvat näytön alapuolella olevista painikkeista.

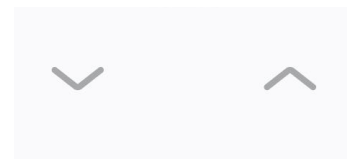

#### Ilmanvaihtokoneen tilan vaihtaminen

Ilmanvaihtokoneen tilaa voi vaihtaa + tai - painiketta painamalla.

Tilan voi asettaa esiasetuksesta riippuen 0 - 3 välillä. 0 = Seis, 1 = Kotona, 2 = Poissa, 3 = Tehostus. Laitteesta riippuen näytössä voi näkyä myös 0 = Seis ja L = Liesikupu (säädetään liesikuvusta).

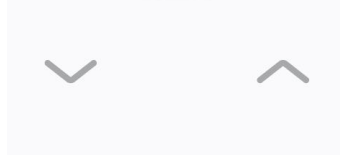

Tilan tarkastaminen

Painamalla mitä tahansa painiketta kerran laite näyttää ilmanvaihtokoneen tämänhetkisen tilan.

# A quick guide for Air Conditioning control panel

The apartment has a Riots Air Conditioning control panel. The device displays the current air conditioning setting by default on a dimly lit display. The display will brighten up if you change or check the current setting. The number on display will start blinking when the setting is being changed. You will recognize the wall-mounted device by its propeller-shaped icon on the lower left-hand side corner. Similar icon represents air conditioning control on Riots Mobile app.

Read below on how to change and check the air conditioning setting.

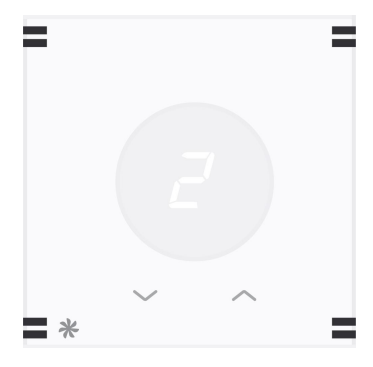

riots

## Room Air Conditioning control panel

Air Conditioning control panel displays the current air conditioning setting by default. You can change and check the setting from the buttons below the display.

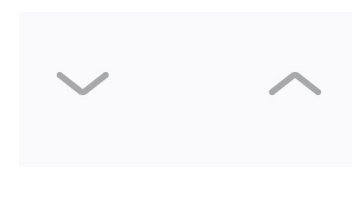

### Changing the setting

Air Conditioning control panel's setting can be changed by pressing either v- or ^ -button..

The setting can be set in a range between 0 - 3. 0 =Stop, 1 = Home, 2 = Away, 3 = Boost. Depending on the device, screen may also display 0 = Stop or L = Kitchen hood (can only be set from the kitchen hood).

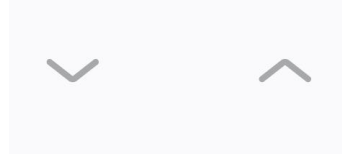

### Checking the current setting

Press either of the buttons once in order to see the current setting.

A quick guide for Air Conditioning control panel.